# การใช้โปรแกรม turnitin สำหรับนักศึกษา

กนกอร ไชยรัตน์

บรรณารักษ์ห้องสมุดคณะแพทยศาสตร์โรงพยาบาลรามาธิบดี มหาวิทยาลัยมหิดล Turnitin: กนกอร ไซยรัตน์

- 2 มิถุนายน 2560 -Slide 1/28

### การคัดลอกผลงานทางวิชาการ (Plagiarism)

- การนำผลงานของคนอื่นมาเป็นของตนเองโดยวิธีการที่ไม่ถูกต้อง
  - (wrongful appropriation)
- การขโมย (Purloining) และการตีพิมพ์ข้อความของผู้อื่น หรือการแสดงความคิด แนวคิด ของผู้อื่นเสมือนว่าเป็นงานของตนเอง
- การคัดลอกผลงานทางวิชาการ (Academic plagiarism) เกิดขึ้นเมื่อผู้เขียน คัดลอกคำจากต้นฉบับมากกว่า 4 คำโดยปราศจากการใช้เครื่องหมาย อัญประกาศ " ....." ตรงข้อความที่คัดลอก ทำให้เสมือนว่าเป็นผลงานของตนเอง

### รูปแบบของ Plagiarism

- 1. Copy and Paste Plagiarism (การคัดลอก-วาง) คือ การนำข้อความ
  - จากต้นฉบับมาใช้โดยไม่ใส่เครื่องหมายคำพูดและเขียนอ้างอิ่งให้ถูกต้อง
- Word Switch Plagiarism (การเปลี่ยนคำ) คือ การนำข้อความต้นฉบับมาเปลี่ยน บางคำโดยไม่ใส่เครื่องหมายคำพูดและเขียนอ้างอิงให้ถูกต้อง
- Metaphor Plagiarism (การอุปมา) คือ การนำคำอุปมาของต้นฉบับมาใช้โดย ไม่ได้อุปมาเป็นอย่างอื่น โดยไม่มีการอ้างอิง
- Style Plagiarism (สำนวน) นำข้อความต้นฉบับผู้อื่นมาใช้โดยเรียบเรียงประโยค ใหม่อันแสดงถึงรูปแบบสำนวนเดิม
- 5. Idea Plagiarism (ความคิด) คือ การนำทฤษฎีต่างๆ มาวิเคราะห์ วิจารณ์ ถึง ความรู้ทั่วไป หากมีผู้อื่นวิเคราะห์ด้วยทฤษฎีนั้นแล้ว จะต้องอ้างอิง หากไม่อ้างอิงจะ เป็น Plagiarism Turnitin: กันกอร ไรยุรัตน์ (บุษบา มาตร**ธกูณ 3/26**1)

## การกระทำอื่นๆ ที่ถือว่าเป็น Plagiarism

- การส่งผลงานชิ้นเดียวกันไปยังแหล่ง พิมพ์ 2 แห่ง (self plagiarism หรือ multiple submission)
- การส่งงานเขียนที่มีผู้เขียนร่วมไปตีพิมพ์ โดยไม่ได้รับอนุญาตจากผู้เขียนร่วม
   นักศึกษาที่ลอกการบ้านของเพื่อนนักศึกษา ถึงแม้ว่าเพื่อนจะอนุญาตก็ตาม
   การ download บทความจากอินเทอร์เน็ตมาใช้โดยไม่อ้างอิง
   การนำสถิติ แผนภาพ รูปภาพ กราฟจากคนอื่น หรือแหล่งอื่นมาใช้โดยไม่อ้างอิง
   การนำคำกล่าวหรือสุนทรพจน์ของผู้อื่นมาใช้โดยไม่อ้างอิง

## ้วิธีการหลีกเลี่ยงการกระทำ Plagiarism

เมื่อศึกษาค้นคว้างานของผู้อื่นควรอ้างอิง โดยการอ้างคำพูด

(การยกคำพูดมาเหมือนต้นฉบับ) และใส่เครื่องหมายคำพูดกำกับไว้ (Quoting) หรือการถอดความ ซึ่งเป็นการปรับประโยค แต่ยังคงไว้ซึ่งแนวคิดเดิม (Paraphrasing) หรือการสรุปความเฉพาะประเด็นสำคัญ โดยใช้คำพูดของ ตนเอง (Summarizing) เป็นต้น

 การแปลผลงานจากภาษาต่างประเทศ ผู้เขียนไม่ควรแปลประโยคต่อ ประโยค หากไม่ได้ขออนุญาตจากเจ้าของบทความก่อน เพราะมีกฎหมาย ลิขสิทธิ์คุ้มครองผู้เขียนดั้งเดิมไว้ ในกรณีที่ต้องการนำความรู้มาใช้ต้องเรียบ เรียงองค์ความรู้นั้นใหม่ด้วยสำนวนของผู้เขียนเอง รวมทั้งอ้างอิงแหล่งที่มาของ องค์ความรู้นั้นอย่างชัดเจน Turnitin: กนกอร ไชยรัตน์

## ้วิธีการหลีกเลี่ยงการกระทำ Plagiarism

- การนำรูปภาพ แผนภูมิ ตาราง สุนทรพจน์ โคลงกลอน หรือสำนวนมาใช้ ต้องอ้างอิงแหล่งที่มาทุกครั้ง ควรงดเว้นการทำผลงานชื่อเรื่องและเนื้อหา เดียวกัน แต่เปลี่ยนตัวเลขในกลุ่มตัวอย่าง หรือผลงานเนื้อหาไม่เหมือนกัน แต่ รูปภาพ ตารางเหมือนกัน ซึ่งถือว่าลอกเลียนแบบ ถึงแม้จะมีผลงานของตนเอง ก็ตาม
- การนำงานวิจัยเรื่องเดียวกัน แต่นำไปตีพิมพ์หลายครั้ง หรือเป็นภาษาไทย และภาษาอังกฤษในวารสารต่างกันต้องมีการแจ้งอย่างชัดเจนว่ามีการตีพิมพ์ ในวารสารอีกฉบับหนึ่ง หากผลงานเคยตีพิมพ์เป็นภาษาอังกฤษ และต้องการ ตีพิมพ์เป็นภาษาไทยอีกครั้ง จะต้องขออนุญาตสำนักพิมพ์ก่อน พร้อมทั้งระบุ ให้ชัดเจนว่าได้ตีพิมพ์แล้วในวารสารใด

Turnitin: กนกอร ไชยรัตน์

(จิราภา วิทย**รภิสัอช์**/2**8**555)

# Turnitin คืออะไร

Turnitin คือ หนึ่งในกลุ่มซอฟต์แวร์ของ WriteCycle ซึ่งให้ทั้งผู้สอนและ

นักศึกษา ประเมินและให้คะแนนผลงานของนักศึกษาผ่านเครือข่ายอินเทอร์เน็ต

WriteCycle ประกอบด้วย

- Originality Check– Turnitin plagiarism detection
- PeerMark students peer reviewing each others' work
- GradeMark online grading and ability to data-mine information

# Turnitin สืบค้นจากแหล่งข้อมูลใด

💠 ข้อมูลมากกว่า 12 หมื่นล้านหน้าที่เผยแพร่ทั้งปัจจุบันและย้อนหลังบน

อินเทอร์เน็ตที่สามารถเข้าถึงได้

ผลงานที่ตีพิมพ์เผยแพร่กลุ่มสิ่งพิมพ์ต่อเนื่อง เช่น วารสาร นิตยสาร เป็นต้น และฐานข้อมูลสิ่งพิมพ์ (published works)

ผลงานของนักศึกษาที่ส่งและจัดเก็บในฐานข้อมูลของ Turnitin (student)

papers)

# Needle in the Haystack Searching the Entire Document

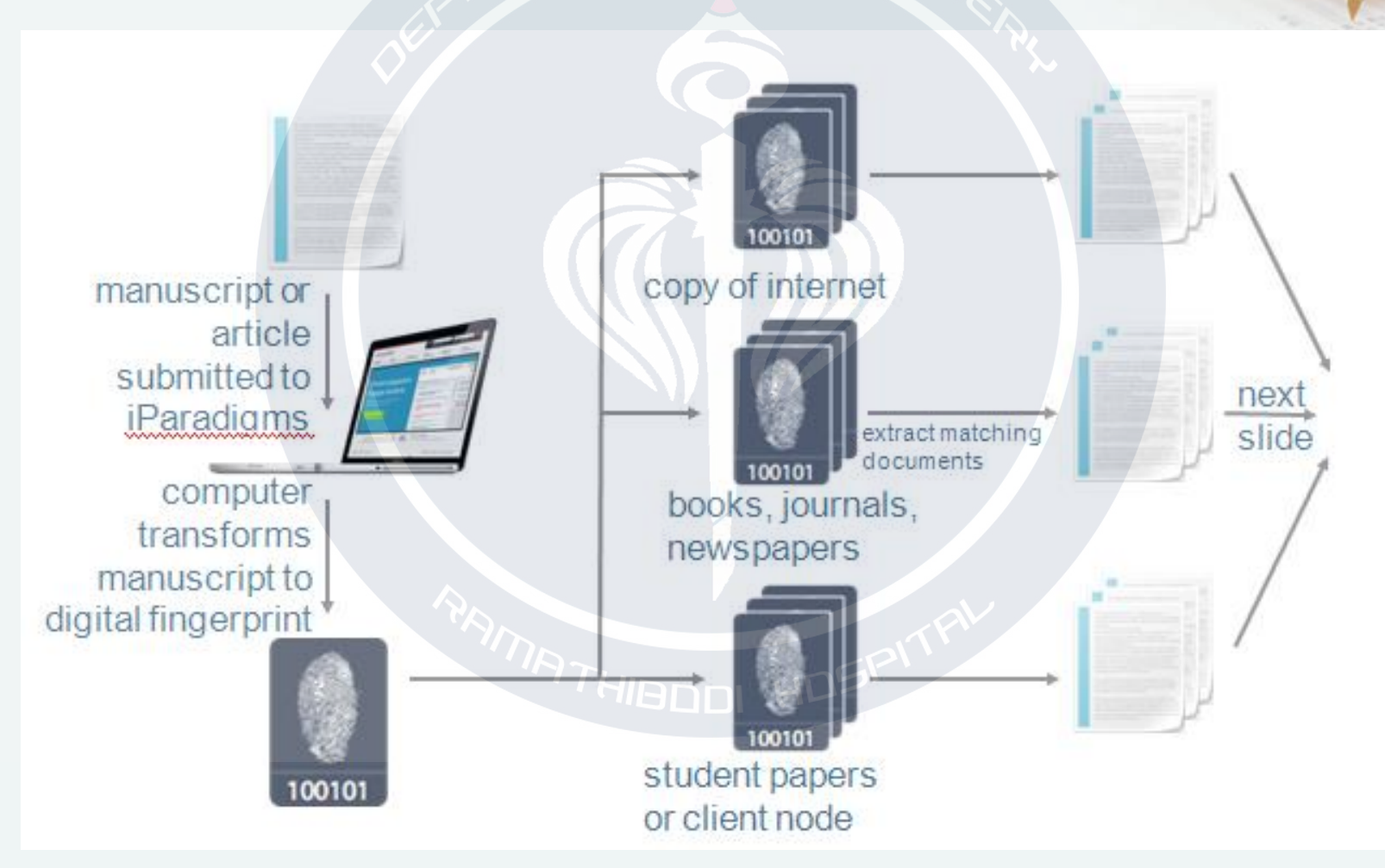

Turnitin: กนกอร ไชยรัตน์

# **Originality Report**

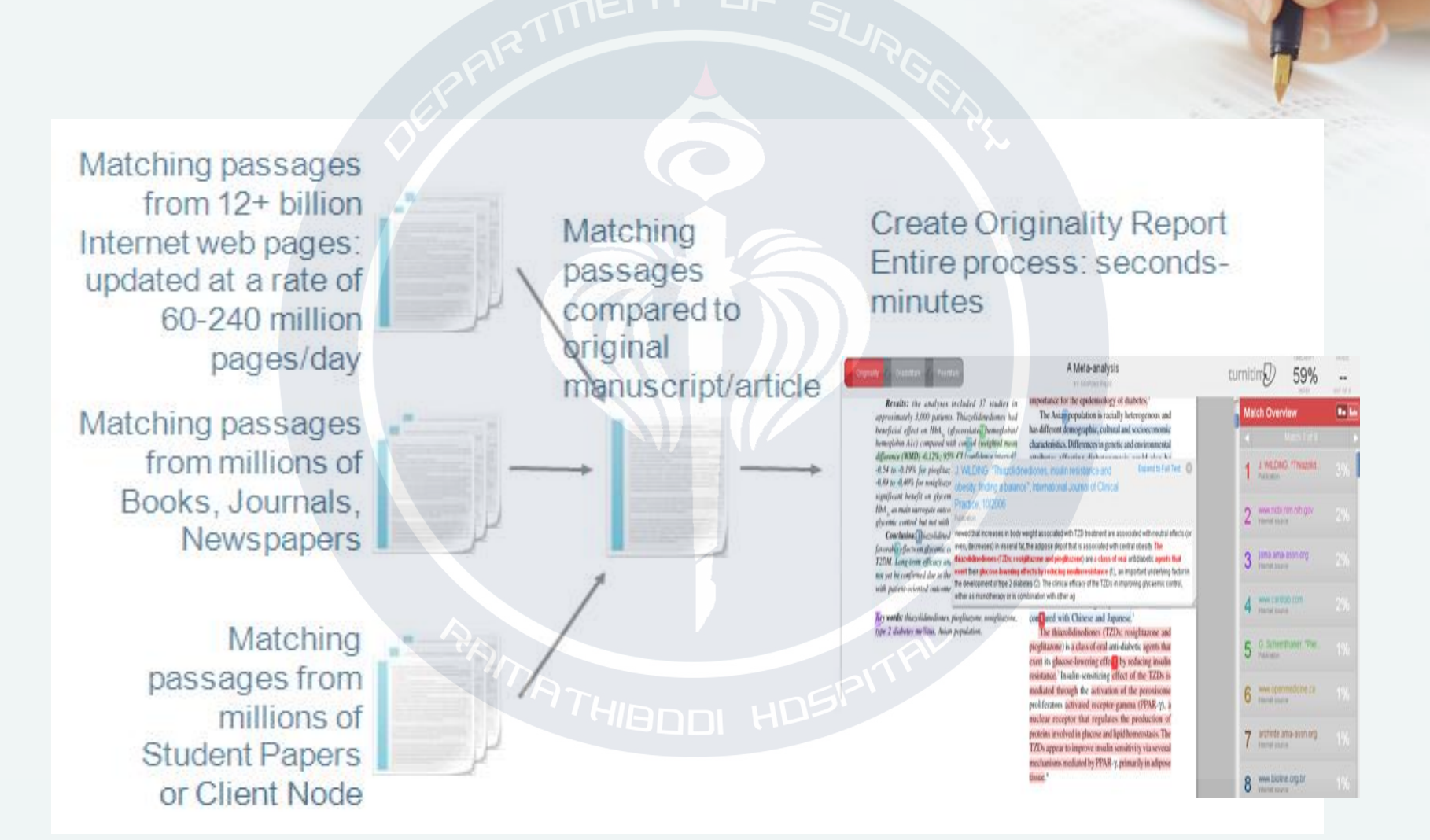

# **Originality** Check

## ช่วยให้ผู้สอนตรวจสอบชิ้นงานของนักเรียนที่ไม่เหมาะสมหรือมีการขโมย ความคิดที่เกิดขึ้นจากแหล่งข้อมูลออนไลน์

โดยการเปรียบเทียบชิ้นงานของนักเรียนกับแหล่งข้อมูลที่ถูกต้องซึ่งรองรับใน ฐานข้อมูล สามารถตรวจสอบข้อมูลชิ้นงานหรือการบ้านที่ถูกส่งเข้าสู่ระบบจาก แหล่งข้อมูลสำคัญ 3 แหล่ง ได้แก่

- Current & Archival Web contents
- Student Papers

#### HIBODI HDS

• Content Partnership: content publishers, including library databases, text-book

publishers, digital reference collections, subscription-based publications Turnitin: กนกอร ไชยรัตน์ Slide 11/28

# การเข้าใช้ฐานข้อมูล Turnitin

เข้าเว็บไซต์ห้องสมุด http://med.mahidol.ac.th/learningresources/

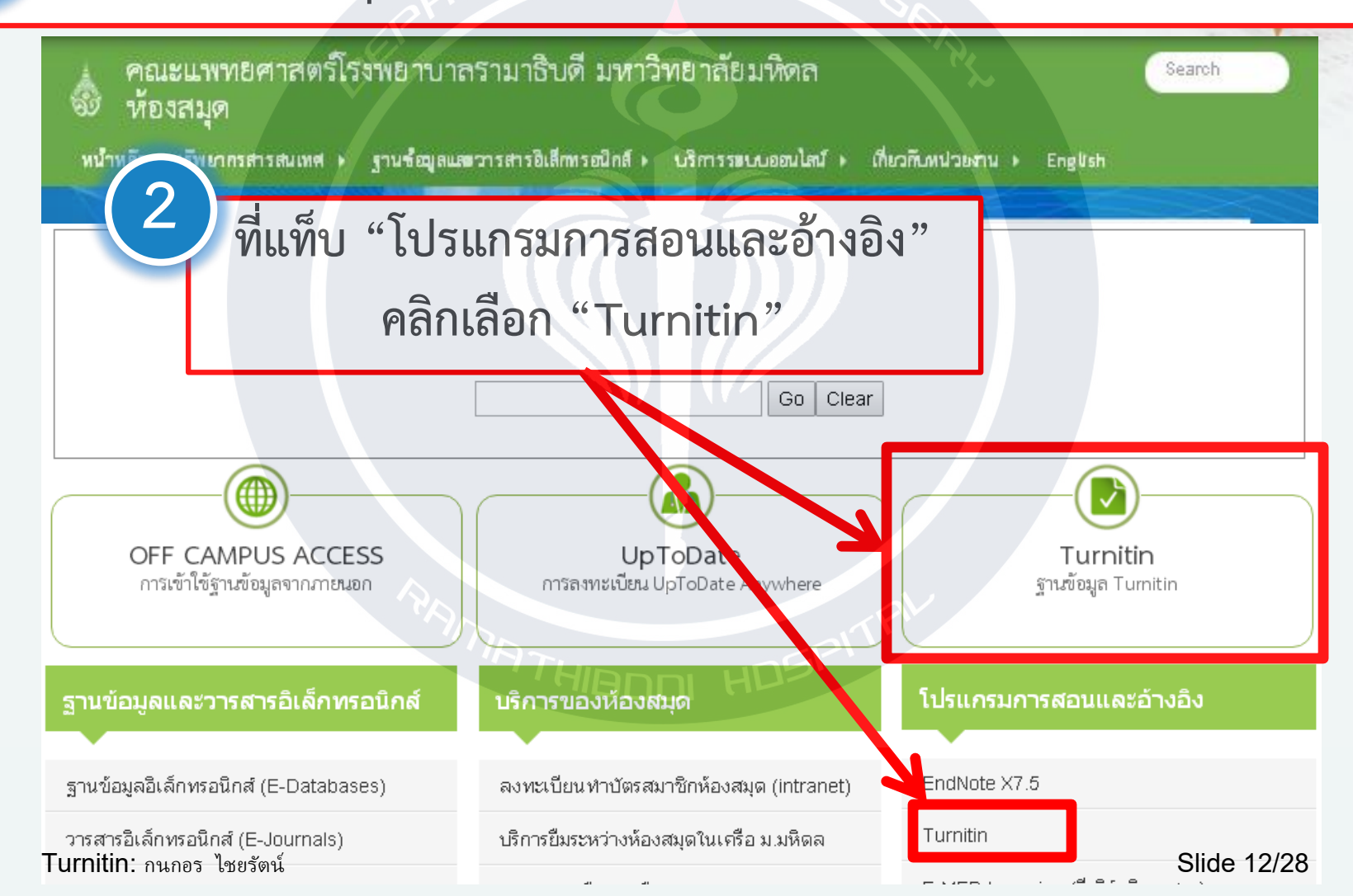

### สำหรับการเข้าใช้ครั้งแรกคลิกเลือก Create Account หากเคยใช้งานแล้วคลิกเลือก Log in

#### English

### turnitin 🕗

Why Turnitin What We Offer Resources Support Community

Elijah Pequor

The Goliath of the Sea

11. 48

Create Account | Log In

Contact Sales

### Revolutionizing the Experience of Writing to Learn

Learn More

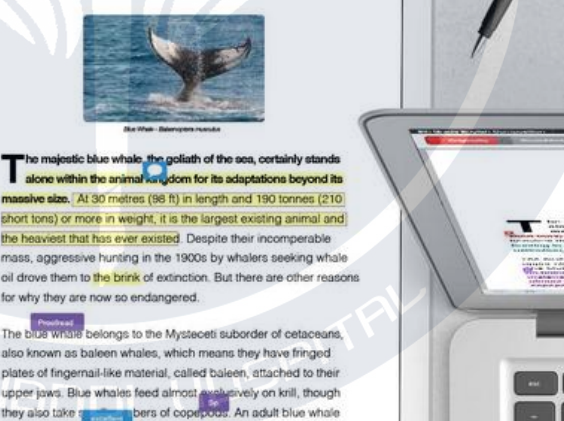

<text><text><text><text>

Turnitin: กายอาจุษัตร์ตาษ์ over 15,000 institutions, 1.6 million instructors, and 26 million students. Slide 13/28

million krill in a day

In 1864, the Norwagian Svend Foyn equipped a steamboat with harpoons specifically designed for catching large whales. This

# การสร้างบัญชีผู้ใช้สถานะผู้เรียน

#### Create a New Account

Please select whether you will be using the service as an instructor or a student.

#### Student

Instructor

Teaching assistant

### Create a New Student Account

#### **Class ID Information**

All students must be enrolled in an active class. To enroll in a class, please enter the class ID number and class enrollment password that you were given by your instructor.

Please note that the password and pincode are case-sensitive. If you do not have this information, or the information you are entering appears to be incorrect, please contact your instructor.

Class ID

Class enrollment password

### 1. เลือกสถานะผู้ใช้เป็น student

2. ใส่ Class ID และ Class enrollment password ที่ได้รับจากผู้สอน Turnitin: กนกอร ไซยรัตน์ Slide 14/28

# การสร้างบัญชีผู้ใช้สถานะผู้เรียน(ต่อ)

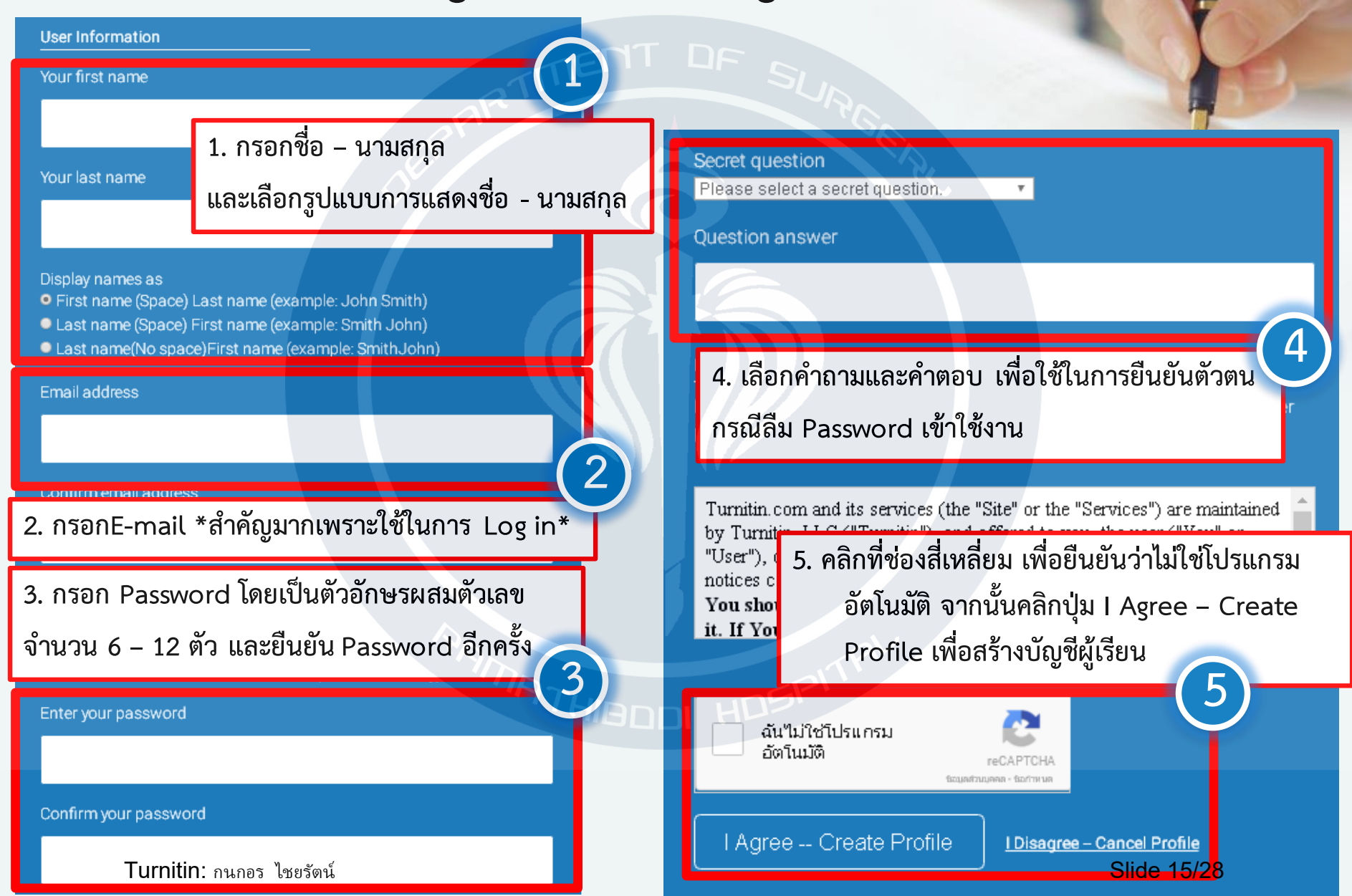

# การลงทะเบียนเข้าห้องเรียนเพิ่ม

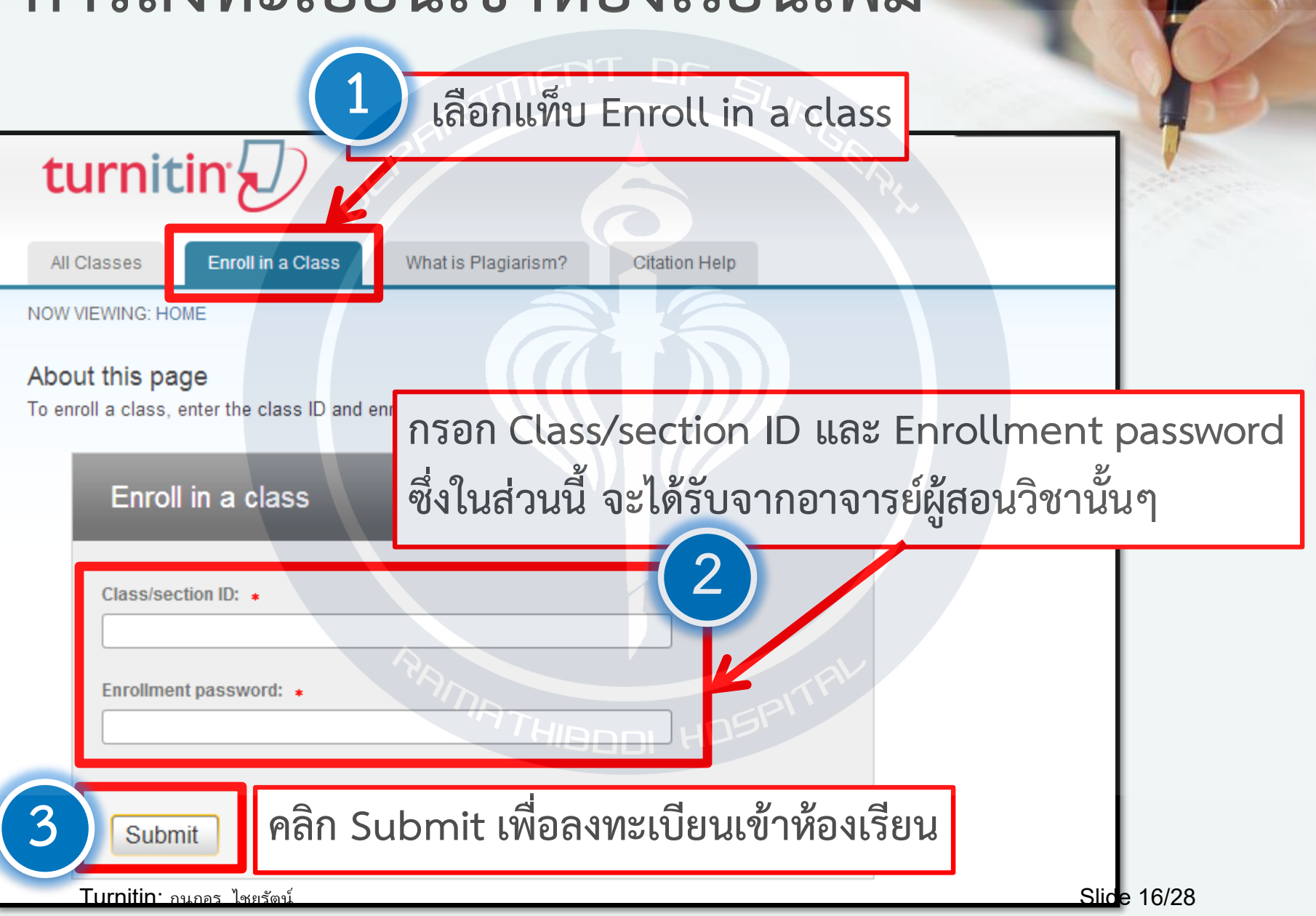

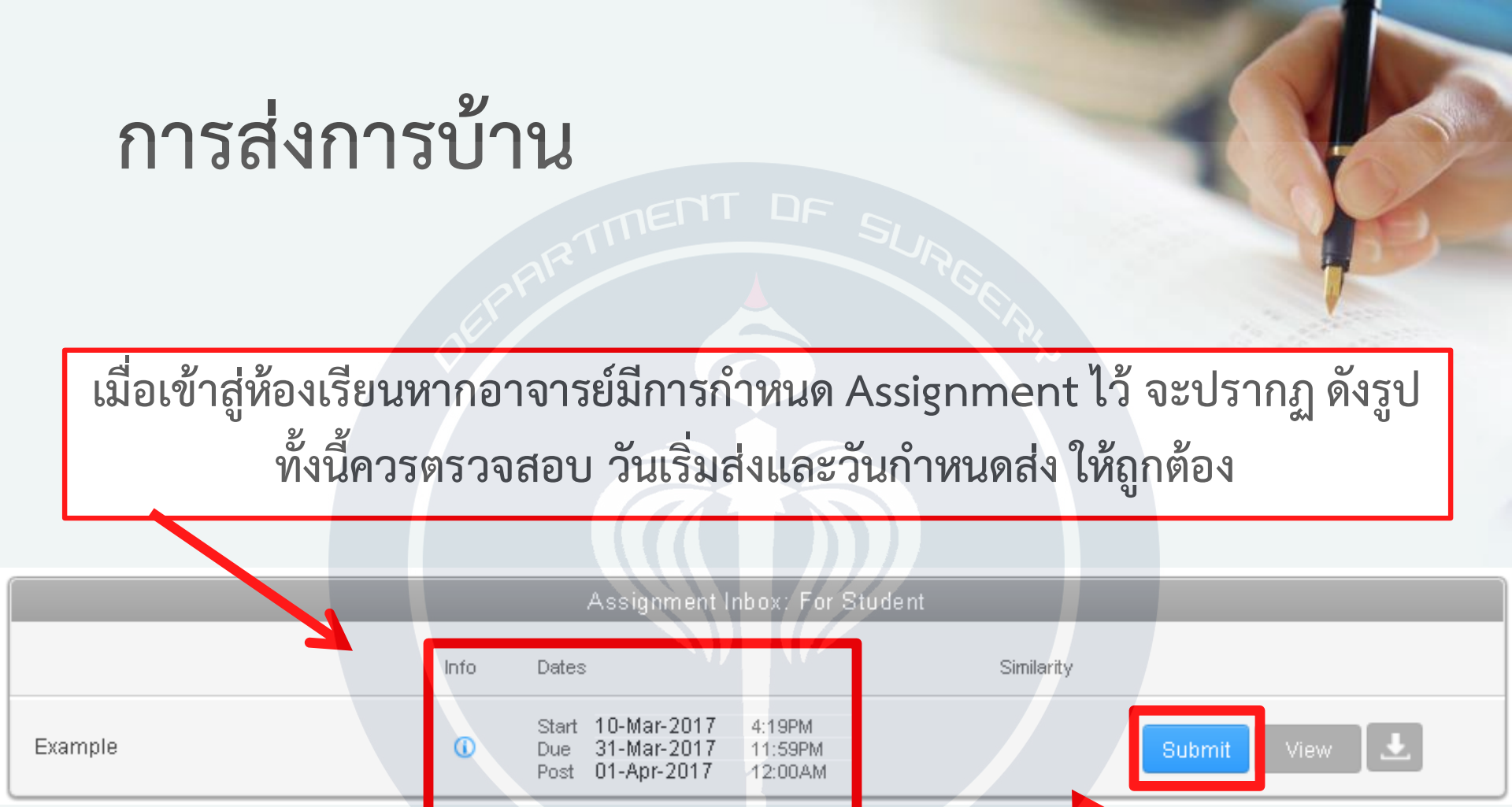

หากต้องการส่งงานให้เลือก Submit

# การส่งการบ้าน (ต่อ)

| 1 | Submit: Single File Upload  Cut & Paste Upload |  |  |  |  |  |
|---|------------------------------------------------|--|--|--|--|--|
|   | Kanokon                                        |  |  |  |  |  |
|   | Last name                                      |  |  |  |  |  |
| 2 | Chaiyarat                                      |  |  |  |  |  |

Submission title

#### What can I submit?

Choose the file you want to upload to Turnitin:

Choose from this computer

Choose from Dropbox

nitin: กนกอร ไชยรัตน์

Choose from Google Drive

- เลือกรูปแบบไฟล์ที่ต้องการส่ง
   single file upload ส่งชิ้นงานครั้งละหนึ่งไฟล์
   cut & paste upload ส่งชิ้นงานโดยคัดลอกและ วาง
- ระบบจะใส่ชื่อ-นามสกุลตามที่ลงทะเบียนไว้ และใส่ชื่อเรื่องในช่อง Submission title
   รายละเอียดของไฟล์ที่จะสามารถ Upload ได้
   เลือกที่จัดเก็บไฟล์ที่ต้องการ Upload

5. คลิกปุ่ม Upload

# การเข้าดูผลตรวจสอบความซ้ำของการบ้าน

| Assignment Inbox: For Student |      |                                                                   |            |               |  |  |
|-------------------------------|------|-------------------------------------------------------------------|------------|---------------|--|--|
|                               | Info | Dates                                                             | Similarity |               |  |  |
| Example                       | 0    | Start10-Mar-20174:19PMDue31-Mar-201711:59PMPost01-Apr-201712:00AM | 54%        | Resubmit View |  |  |

Assignment ที่ส่งการบ้านเรียบร้อยแล้ว จะปรากฏเปอร์เซ็นต์ความซ้ำของการบ้าน ซึ่งนักศึกษาสามารถเข้าดูผลตรวจสอบความซ้ำของการบ้านได้ โดยคลิกที่ตัวเลขแสดงเปอร์เซ็นต์การซ้ำ หรือคลิกปุ่ม View

# สีที่แสดงเปอร์เซนต์การพบข้อความซ้ำ

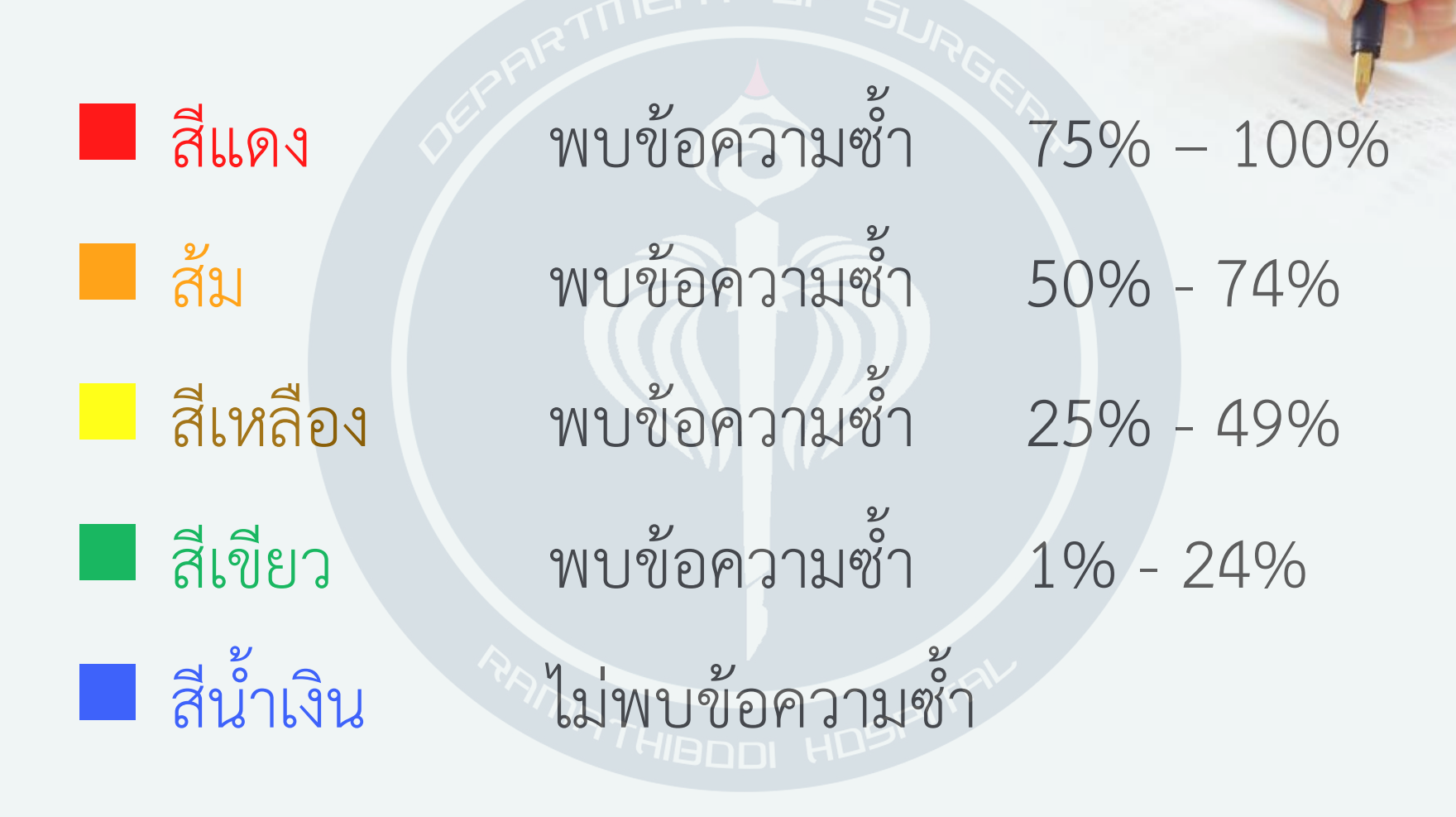

## การแสดงผลตรวจสอบความซ้ำของการบ้าน

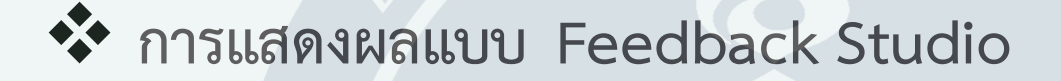

- 🏞 การแสดงผลแบบ Document Viewer
- 🛠 การแสดงผลแบบ Originality Report

### การแสดงผลแบบ Feedback Studio

#### Feedback Studio - Google Chrome

https://ev.turnitin.com/app/carta/en\_us/?s=1&o=782297900&u=1017326704&lang=en\_us&student\_user=1

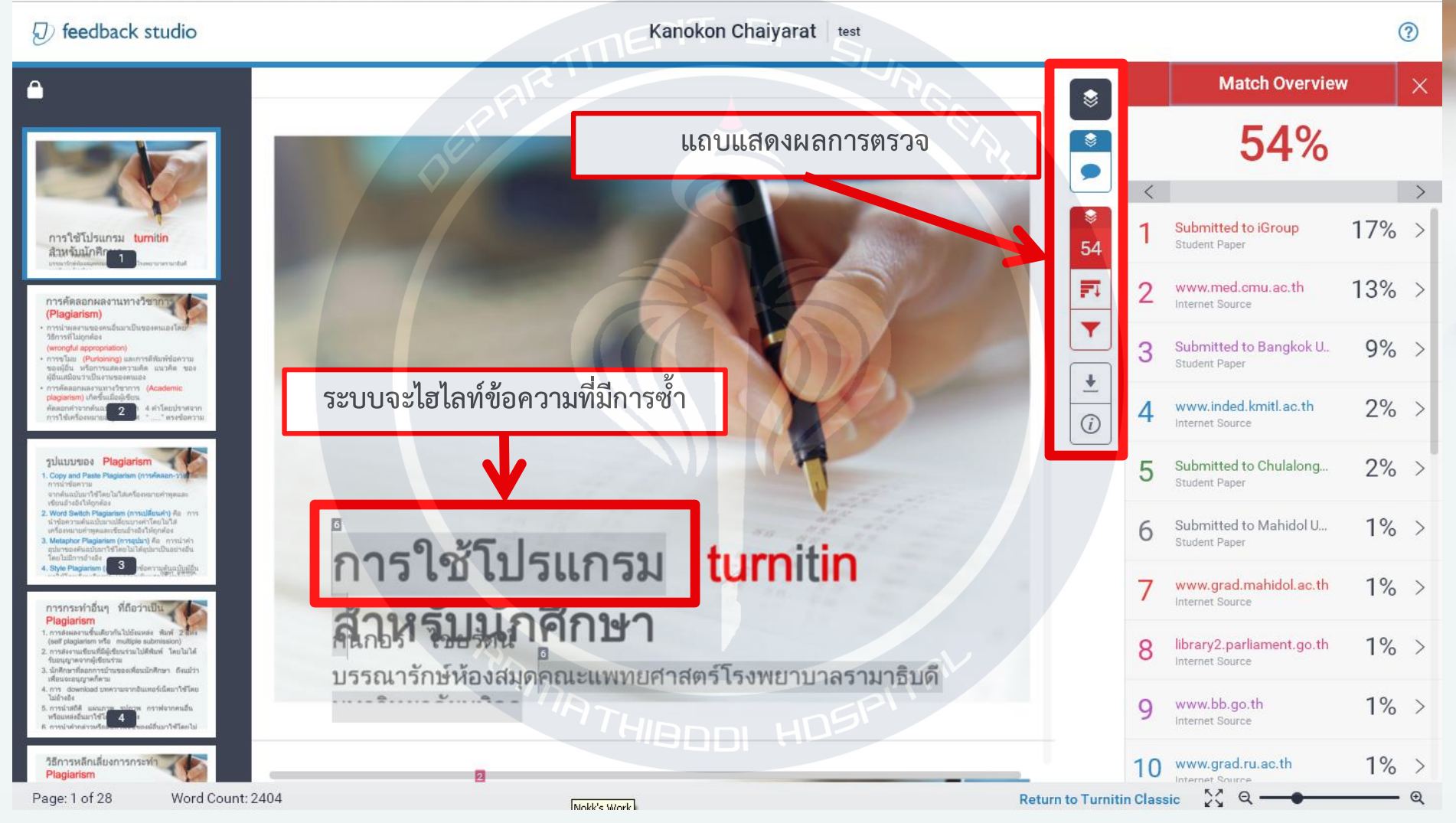

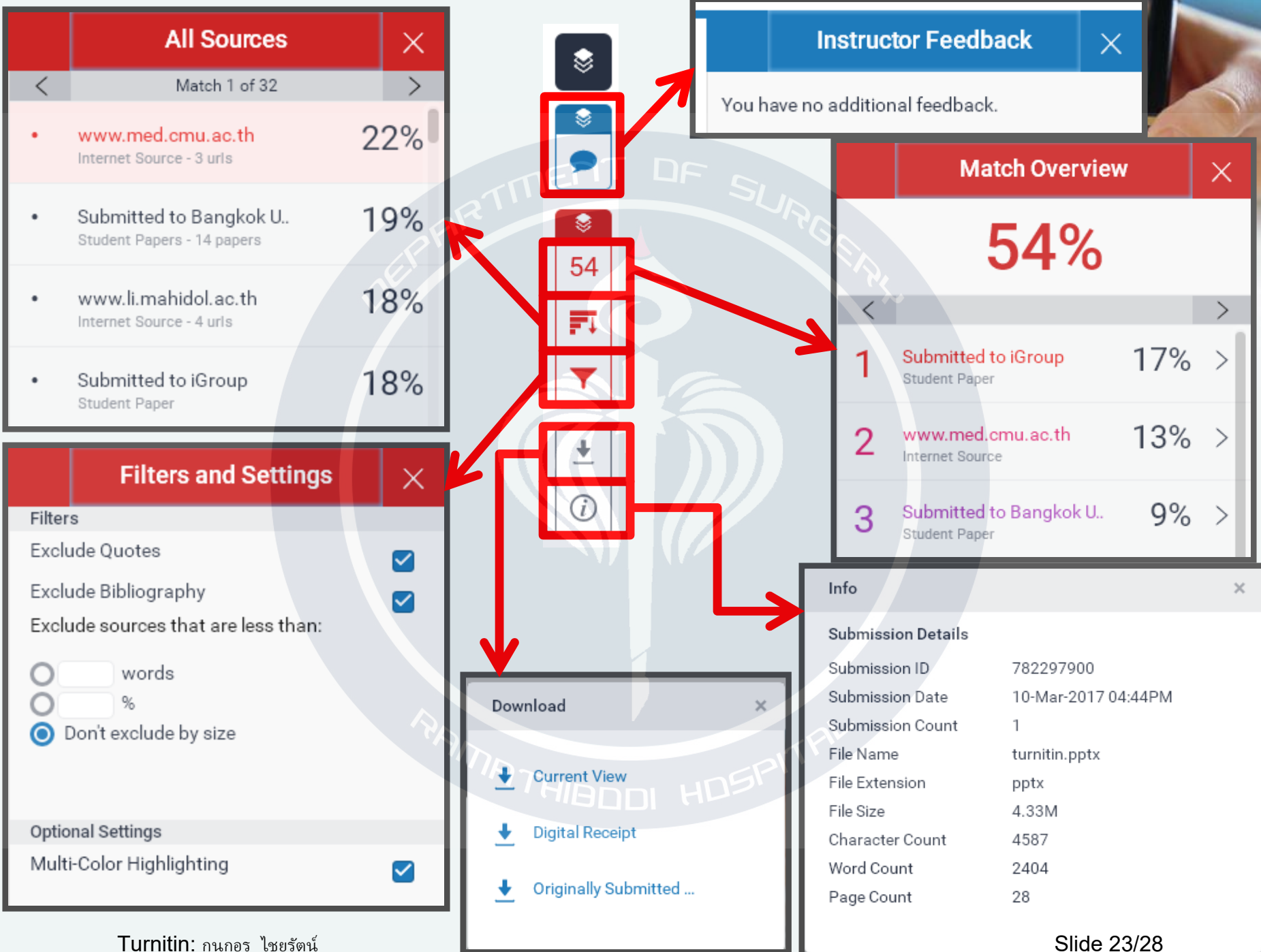

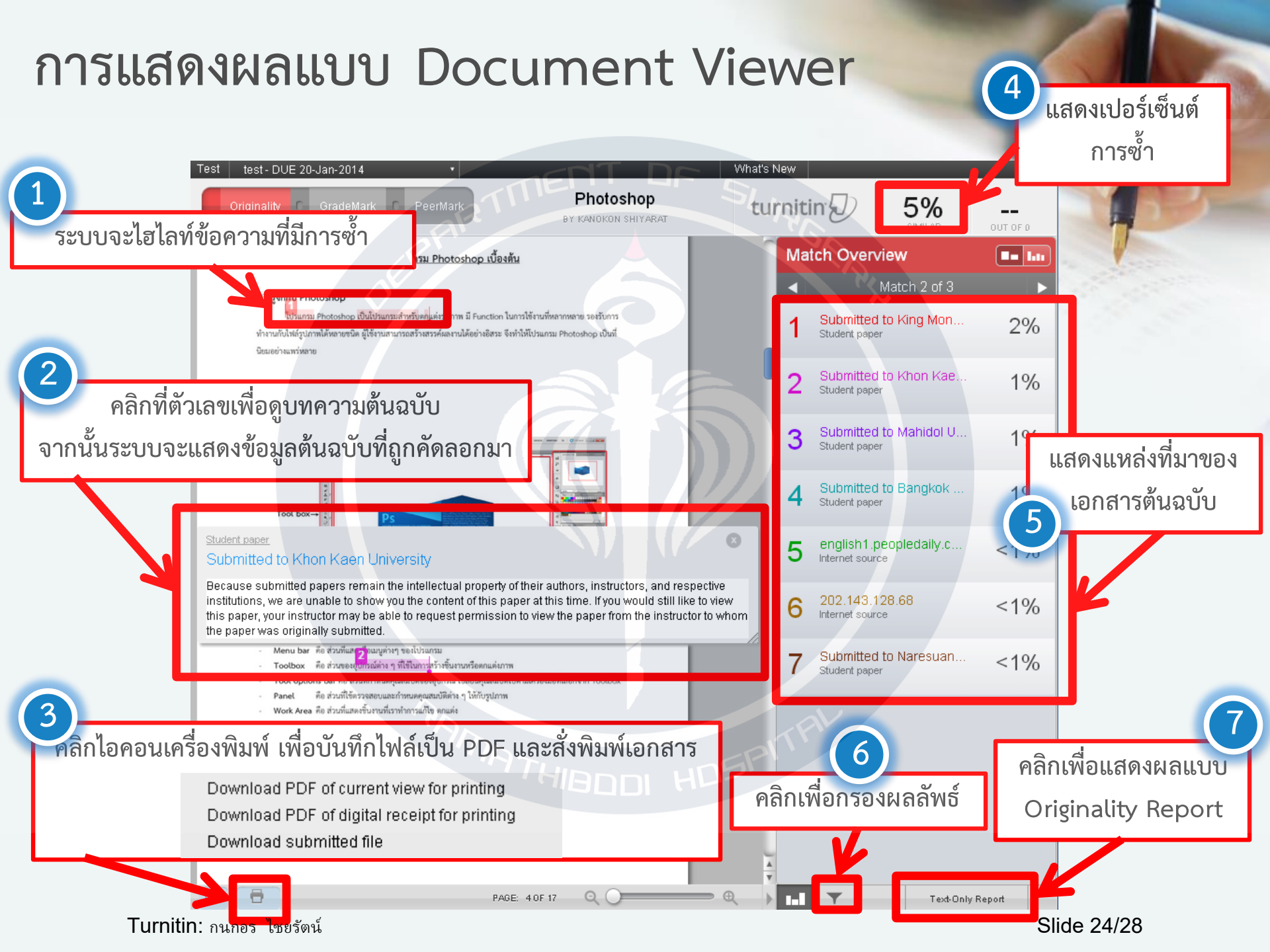

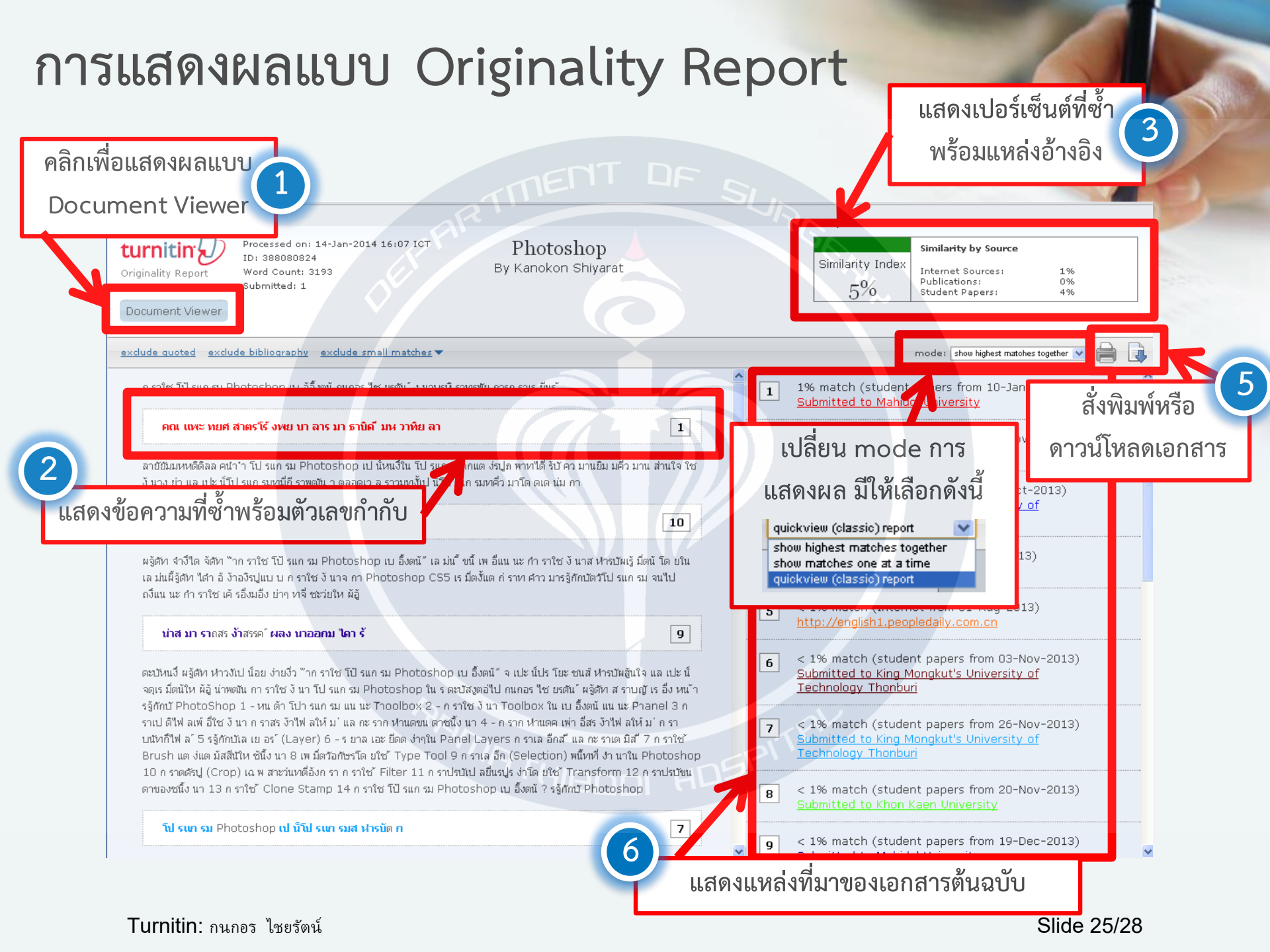

# ขั้นตอนการบันทึกข้อมูล Originality Report

ตามที่บัณฑิตวิทยาลัย มหาวิทยาลัยมหิดลมีนโยบายให้วิทยานิพนธ์/สารนิพนธ์ ของ นักศึกษาระดับบัณฑิตศึกษา มีคุณภาพและเชื่อถือได้ จึงกำหนดให้นักศึกษาต้องแสดงหลักฐานการ ไม่คัดลอกงานผู้อื่นด้วย Turnitin Originality Report พร้อมต้นฉบับวิทยานิพนธ์/สารนิพนธ์ด้วย โดยมีขั้นตอนในการบันทึกข้อมูล Turnitin Originality Report ดังต่อไปนี้

 Log in เข้าสู่ระบบ Turnitin และเข้าสู่ห้องเรียนชื่อ "For Student" โดยใช้ข้อมูลนี้ Class/Section ID: 16956135 Enrollment Password : rama2018

2. ส่งเอกสารใน Assignment ที่ปรากฏ จากนั้น คลิก view เพื่อตรวจสอบผลการซ้ำ

# References and DE S

รักชนก ขำประถม และสุรศักดิ์ บุตรศรี. (2557). สาธิตการใช้โปรแกรม Turnitin สำหรับนักศึกษาของ มหาวิทยาลัยมหิดล. ค้นเมื่อ 14 กันยายน 2558, จาก www.li.mahidol.ac.th/form/turnitinstudent.pdf

ห้องสมุดคณะแพทยศาสตร์ มหาวิทยาลัยเชียงใหม่. (2558).การใช้งานโปรแกรม Turnitin. ค้นเมื่อ 14 กันยายน 2558, จากhttp://www.med.cmu.ac.th/etc/library/files/Turnitin58.pdf

PTHIBDDI HDSP

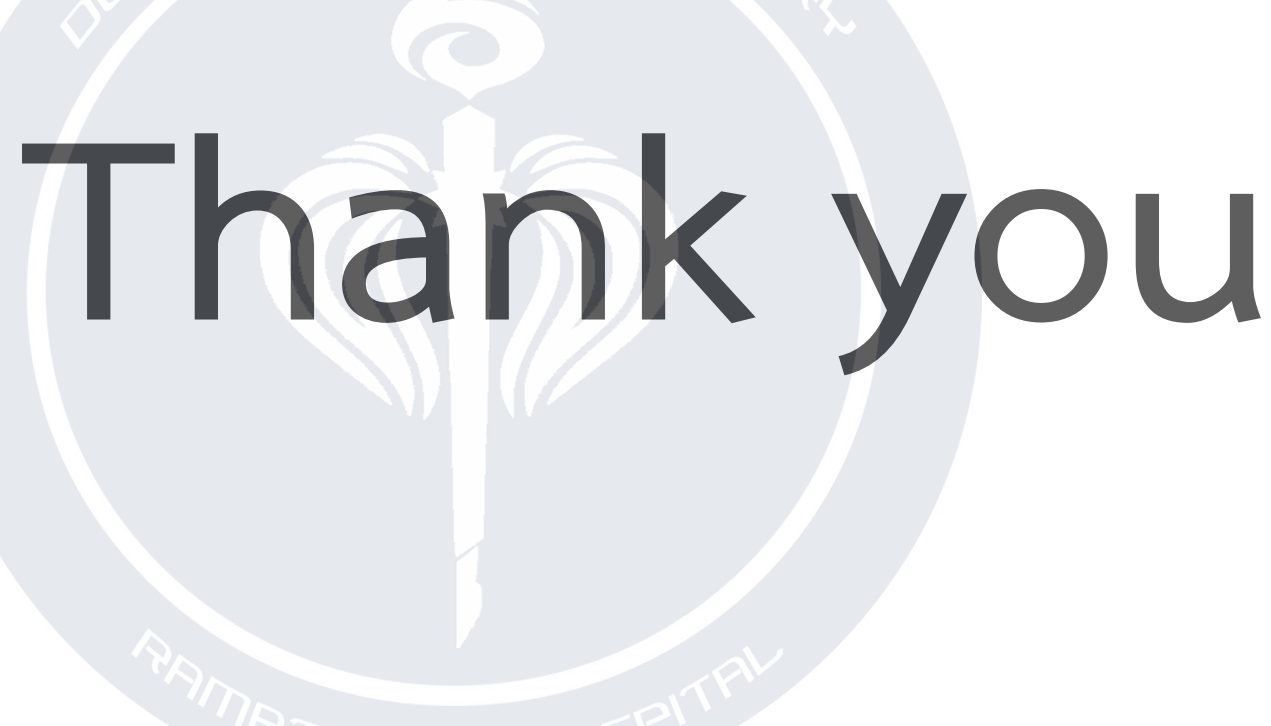

THIBDDI HD